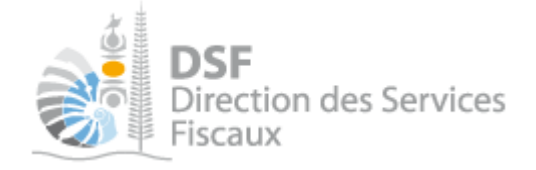

# **NOTICE TELESERVICES :** Déclaration des BCI, Déclaration BNC , Déclaration BA au FORFAIT

# Sommaire

| Sommaire1                                                                               |
|-----------------------------------------------------------------------------------------|
| Objet de la notice 2                                                                    |
| A qui s'adresse cette notice ?                                                          |
| Pré-requis 2                                                                            |
| Le guide pas à pas pour saisir et transmettre une déclaration BIC, BNC et BA au forfait |
| 1. Se connecter sur http://www.impots.nc/                                               |
| 2. Accéder à l'espace fiscal                                                            |
| 3. Accéder au service « Déclaration BIC/Déclaration BNC/Déclaration BA au forfait » 5   |
| 4. Saisir la déclaration7                                                               |
| Etape 1/3 : Associés7                                                                   |
| Etape 2/3 : Déclarations                                                                |
| Etape 3/3 : Récapitulatif10                                                             |
| 5. Transmettre la déclaration14                                                         |
| Rectifier une déclaration après transmission15                                          |
| Gestion des brouillons pour une saisie ultérieure16                                     |
| 1. Afficher la liste des brouillons16                                                   |
| 2. Voir une déclaration en brouillon17                                                  |
| 3. Modifier une déclaration en brouillon17                                              |
| 4. Supprimer une déclaration en brouillon17                                             |
| 5. Transmettre une déclaration en brouillon17                                           |
| 6. Notification par mail quand la déclaration est en brouillon17                        |
| Autres notices18                                                                        |

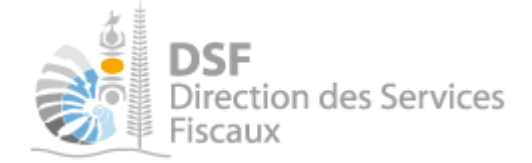

### Objet de la notice

Cette notice explique comment déclarer en ligne les déclarations catégorielles des bénéfices industriels et commerciaux (BIC), des bénéfices non commerciaux (BNC) et des bénéfices agricoles (BA) des sociétés imposées au régime du forfait.

### A qui s'adresse cette notice ?

Cette notice s'adresse aux sociétés non soumises à l'impôt sur les sociétés ayant des revenus relevant de la catégorie des BIC, BNC et BA imposés au régime du forfait.

### Pré-requis

Avant de pouvoir utiliser ce service, vous devez :

### 1- Disposer d'un compte personnel

Voir la notice « Créer mon compte personnel » pour plus d'informations.

### 2- Etre abonné au téléservice « Vos démarches fiscales en ligne »

Voir la notice « S'abonner au téléservice « Vos démarches fiscales en ligne » »

# 3- Disposer d'une délégation pour le compte d'une entreprise avec le service « Déclaration Catégorielle » activé

Voir la notice « Effectuer des démarches fiscales en ligne pour un tiers ».

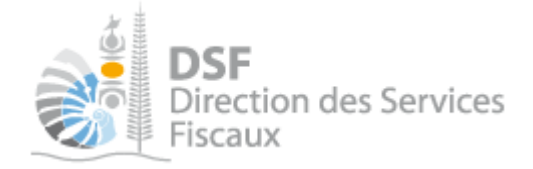

## Le guide pas à pas pour saisir et transmettre une déclaration BIC, BNC et BA au forfait.

1. Se connecter sur http://www.impots.nc/

• Cliquez sur « S'identifier avec NC Connect ».

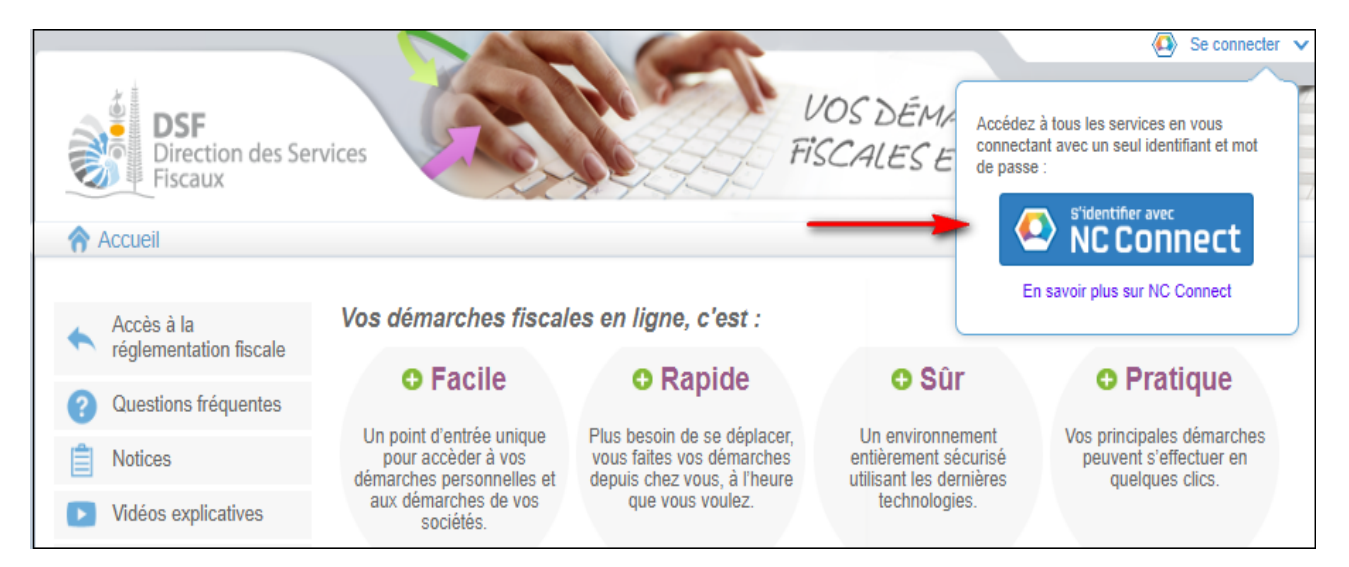

• Saisir l'adresse email ainsi que le mot de passe que vous avez défini lors de la création de votre compte NC Connect (notice 1 « Créer mon compte personnel »).

| Se connecter                                                       | Créer un compte NC Connec                                                                               |
|--------------------------------------------------------------------|----------------------------------------------------------------------------------------------------|
| Vous avez été redirigés ici pour vous connecter avec<br>NC Connect | Accédez aux services publics en ligne de Nouvelle<br>Calédonie avec un seul nom d'utilisateur et mot de |
| Votre email                                                        | passe. NC Connect est conçu pour protéger votre<br>vie privée et votre sécurité.                        |
| A Votre mot de passe                                               | Créer un compte                                                                                         |

- Cliquer sur le bouton « Se connecter »
  - 2. Pour votre première connexion, il sera nécessaire d'autoriser l'application de voir votre mail (Règlement général sur la protection des données)

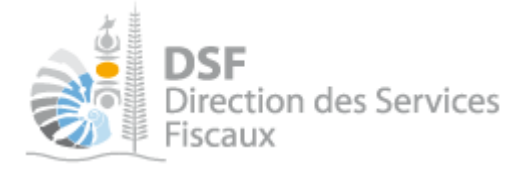

# 2. Accéder à l'espace fiscal

### La page suivante est affichée :

| DSF<br>Direction des Ser<br>Fiscaux                                                                                                    | rvices                                                                                                    | NOM Prenom VOS DÉMARCHES<br>SCALES EN LIGNE                                                                                              |
|----------------------------------------------------------------------------------------------------|----------------------------------------------------------------------------------------------------|----------------------------------------------------------------------------------------------------|
| Accès à la réglementation fiscale                                                                                                    | Bienvenue sur votre espace fiscal personnel<br>A partir de cet espace sécurisé, vous avez la possibilité d'effectu | er des démarches fiscales en ligne.                                                                                                    |
| Questions fréquentes                                                                                                    | Vous pouvez effectuer des démarches fiscales pour votre compte                                                     | e personnel mais également pour le compte d'un tiers.                                                                                    |
| Notices                                                                                                    |                                                                                                    |                                                                                                    |
| Vidéos explicatives                                                                                                    | Demarches personnelles                                                                                             | Demarches pour un tiers                                                                                                    |
| Nous contacter                                                                                                    | Accéder aux démarches fiscales disponibles<br>pour votre compte personnel.                                         | Accéder aux démarches d'une entreprise ou<br>d'un tiers qui vous a autorisé à le faire.                                                  |
| Actualités      Actualités      Actualités      Susses de la complete en lus      Susses du compte en lus      vos avis d'imposition au      ormat papier.      Al/1 | Effectuer vos démarches                                                                                            | <ul> <li>Effectuer des démarches</li> <li>Adhérer pour un tiers</li> <li>Délégations avancées</li> <li>Synthèse des démarches</li> </ul> |

Cliquer sur le bouton violet « Effectuer des démarches ». La page de recherche de tiers est affichée :

| DSF<br>Direction des Serv<br>Fiscaux | vices                         | Démarches personnelles                   | S DÉMAR<br>CALES EN<br>800 P | 2CHES<br>1 (iG) IF<br>émarches po | ur un tiers         |                           |
|--------------------------------------|-------------------------------|------------------------------------------|------------------------------|-----------------------------------|---------------------|---------------------------|
|                                      | Accueil Démarches tiers       |                                          |                              |                                   |                     |                           |
|                                      | Recherche                     |                                          |                              |                                   |                     |                           |
|                                      | Rechercher un dossier par RID | ou par Nom / Raison sociale pour effectu | er une démarche              |                                   |                     |                           |
|                                      | RID Nom / R                   | aison Sociale                            | Mois de clôture              |                                   | ✓ Rec               | chercher                  |
|                                      |                               |                                          |                              |                                   |                     |                           |
|                                      | RID                           | Nom / Raison sociale                     | Mois clôture                 | Date d'ajout                      | Administrateur      | Action<br><sub>Voir</sub> |
|                                      | 0113175 SARL 1178029AQU       | TIJV (RUWMVFPWCSYLMQMZIPTOJ              | Septembre                    | 13/01/2014                        | Principal           | ۹,                        |
|                                      | 9005513 SEP SOCIETE X         |                                          | Décembre                     | 09/01/2014                        | Principal           | ۹,                        |
|                                      | Affichage de 1 à 2 sur 2      |                                          |                              | Nombre                            | d'éléments par page | e 10 💌                    |
|                                      |                               |                                          |                              |                                   | Une seule page      | e trouvée                 |
|                                      |                               |                                          |                              |                                   |                     |                           |
| Mentions légales - 3.0.0rc12         |                               |                                          |                              |                                   |                     |                           |

### Note :

- si vous avez une délégation pour un seul tiers, le dossier de ce tiers sera directement affiché.

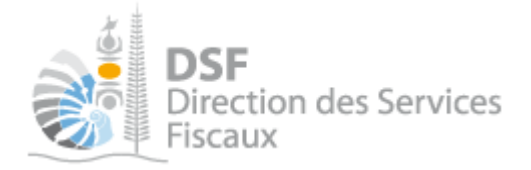

Cliquer sur l'action « Voir 🤜 » du dossier pour lequel vous souhaitez faire une déclaration.

Le dossier du tiers est affiché :

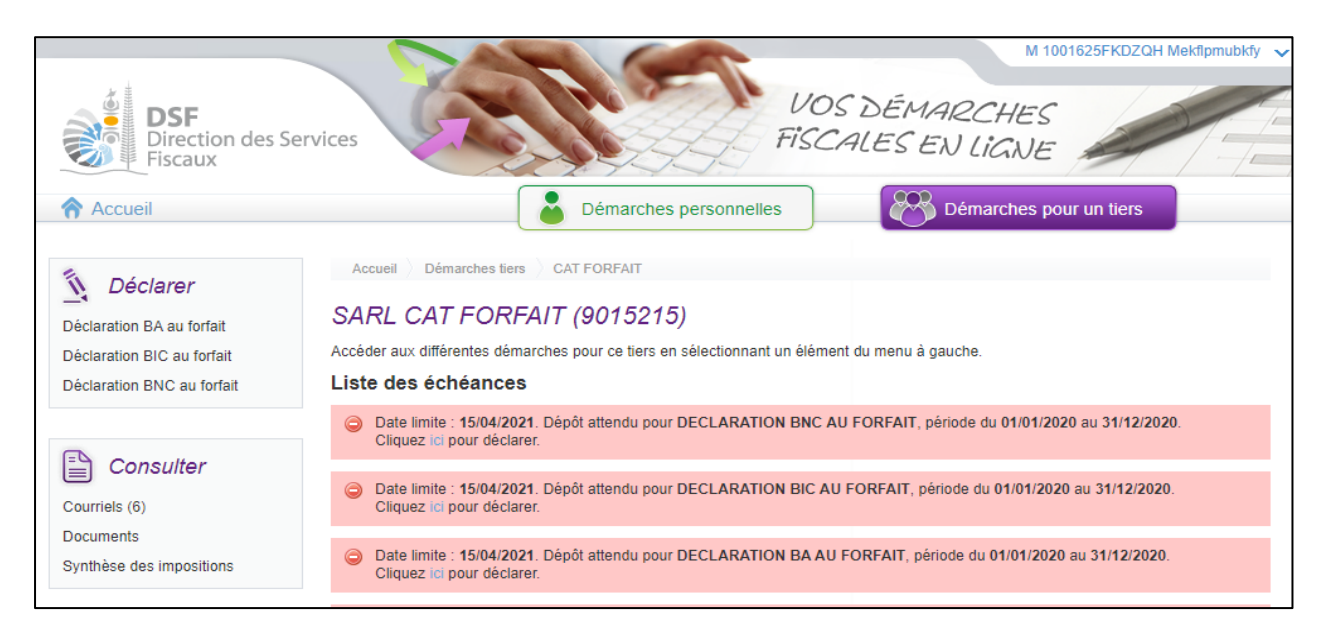

3. Accéder au service « Déclaration BIC/Déclaration BNC/Déclaration BA au forfait »

- Dans le bloc « Déclarer », cliquer sur le lien :
  - Déclaration BIC au forfait
  - Déclaration BA au forfait
  - Déclaration BNC au forfait

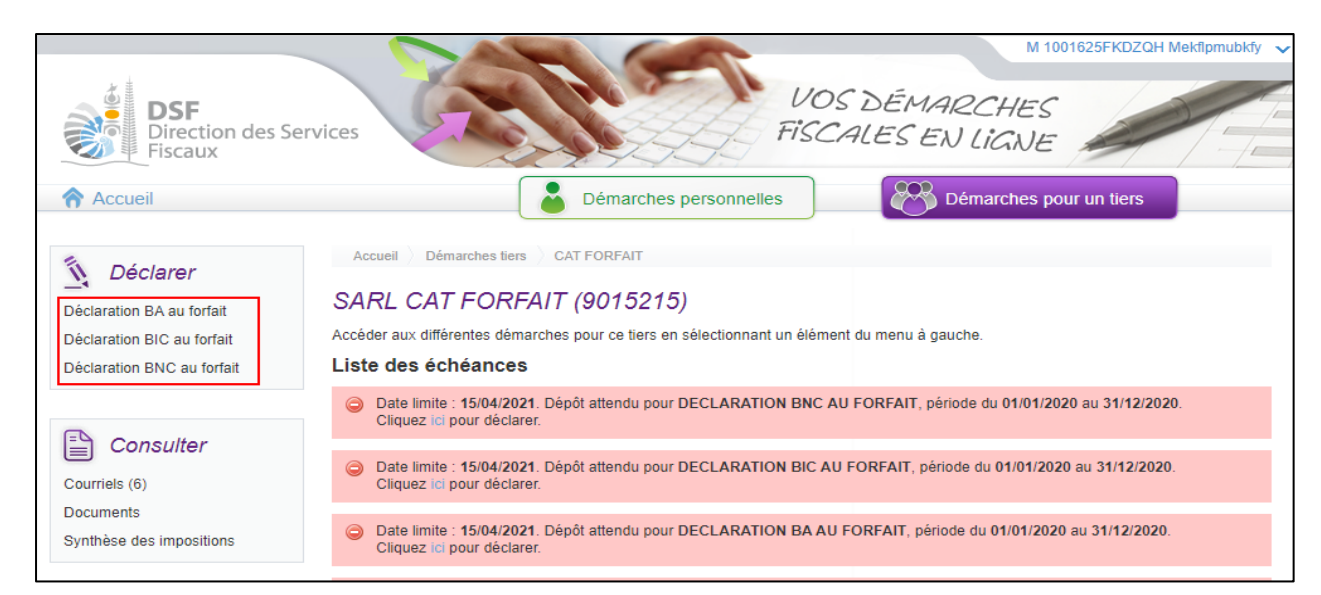

Note :

- Il est aussi possible de cliquer sur le lien « Cliquer ici pour déclarer » de la liste des échéances.
- Seule(s) la(les) déclaration(s) à laquelle est soumise la société sera disponible.

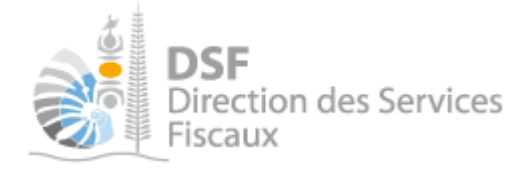

### L'étape 1/3 de la déclaration BIC, BNC ou BA est affichée :

| Accueil Démarches tiers             | CAT FORFAIT $ig angle$ Déclaration BIC au forfait $ig angle$ Saisir une no | ouvelle déclaration |                                                       |                          |
|-------------------------------------|----------------------------------------------------------------------------|---------------------|-------------------------------------------------------|--------------------------|
| SARL CAT FORFAI                     | (9015215)                                                                  |                     |                                                       |                          |
| Associés Décla                      | ations Récapitulatif                                                       |                     |                                                       |                          |
|                                     |                                                                            |                     |                                                       |                          |
| Déclaration BIC au forfa            | it concernant la période du 01/01/2021                                     | au 31/12/2021       |                                                       |                          |
| Détermination des associé           | s présents au 31/12/2021                                                   |                     |                                                       |                          |
| Néglaroz isi lag pagagién antro lag | quels le résultat est réparti.                                             |                     |                                                       |                          |
| Jeciarez ici les associes entre les |                                                                            |                     |                                                       |                          |
| + Ajouter un associé                |                                                                            |                     |                                                       |                          |
| + Ajouter un associé                |                                                                            |                     |                                                       |                          |
| + Ajouter un associé                | Nom et Prénom ou raison sociale                                            |                     | Nombre de parts en pleine propriété ou<br>en usufruit | Actions                  |
| Ajouter un associé                  | Nom et Prénom ou raison sociale                                            |                     | Nombre de parts en pleine propriété ou<br>en usufruit | Actions<br>Voir Modif. S |

Si plusieurs périodes sont disponibles à la déclaration, sélectionnez dans la liste déroulante l'exercice à déclarer et cliquer sur suivant.

| Accueil | Déma                                      | arches personnelles            | Démarches pour un tiers        |  |
|---------|-------------------------------------------|--------------------------------|--------------------------------|--|
|         | Accueil > Démarches tiers > CAT FORF/     | AIT Déclaration BIC au forfait | Sélectionnez votre déclaration |  |
|         | SARL CAT FORFAIT (901                     | 5215)                          |                                |  |
|         | Période :                                 | Sélectionnez votre période o   | de déclaration 🗸               |  |
|         | Sélectionnez votre période de déclaration |                                |                                |  |
|         |                                           | 01/01/2020 - 31/12/2020        |                                |  |
|         |                                           |                                |                                |  |

Note :

- Si vous avez une déclaration en brouillon, la page affichant la « Liste des déclarations en brouillon » sera ouverte (voir la partie « <u>Gestion des brouillons</u> » pour plus d'informations sur cette dernière).

Gouvernement de la Nouvelle-Calédonie

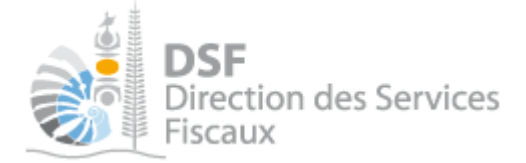

### 4. Saisir la déclaration

Choisir la déclaration que vous souhaitez compléter « Déclaration BIC au forfait », « Déclaration BNC au forfait » ou « Déclaration BA au forfait ».

Etape 1/3 : Associés.

• BIC au forfait

| Accueil                                                                                                    | Démarches personnelles               | Démarches pour un tiers                               |                               |
|----------------------------------------------------------------------------------------------------|--------------------------------------|-------------------------------------------------------|-------------------------------|
|                                                                                                    |                                      |                                                       |                               |
| Accueil Démarches tiers CAT FORFAIT Déclaration BIC au forfai                                                          | it > Saisir une nouvelle déclaration |                                                       |                               |
| Associés Déclarations Récapitulatif                                                                                    |                                      |                                                       |                               |
| Déclaration BIC au forfait concernant la période du                                                                    | 01/01/2021 au 31/12/2021             |                                                       |                               |
| Détermination des associés présents au 31/12/2021<br>Déclarez ici les associés entre lesquels le résultat est réparti. |                                      |                                                       |                               |
| + Ajouter un associé                                                                                                   |                                      |                                                       |                               |
| Nom et Prénom ou raison soc                                                                                            | iale                                 | Nombre de parts en pleine propriété ou<br>en usufruit | Actions<br>Voir Modif. Suppr. |
| Nombre total de parts                                                                                                  |                                      | 0                                                     |                               |
| Etape suivante                                                                                                    | Enregistrer le brouillon et y reveni | r plus tard                                           |                               |

• BNC au forfait

| Accueil Démarches personnelles                                                                         | Démarches pour un tiers                        |
|----------------------------------------------------------------------------------------------------|------------------------------------------------|
|                                                                                                    |                                                |
| Accueil 👌 Démarches tiers 👌 CAT FORFAIT 👌 Déclaration BNC au forfait 👌 Saisir une nouvelle déclaration |                                                |
| SARL CAT FORFAIT (9015215)                                                                             |                                                |
| Associés Déclarations Récapitulatif                                                                    |                                                |
|                                                                                                    |                                                |
| Déclaration BNC au forfait concernant la période du 01/01/2020 au 31/12/2020                           |                                                |
| Détermination des associés présents au 31/12/2020                                                      |                                                |
| Declarez ici les associes entre lesqueis le resultat est repart.                                       |                                                |
| + Ajouter un associé                                                                                   |                                                |
| Nom et Prénom ou raison sociale                                                                        | Nombre de parts en pleine propriété ou Actions |
|                                                                                                    | Voir Modif. Suppr.                             |
| Nombre total de parts                                                                                  | 0                                              |
| Etape suivante Enregistrer le brouillon et y revenir                                                   | plus tard                                      |

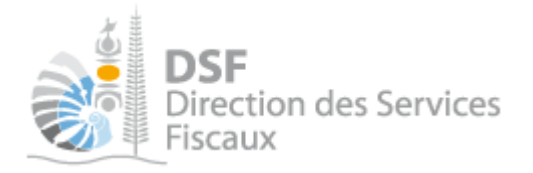

### • BA au forfait

| Accueil Démarches personnelles                                                                     | Démarches pour un tiers                        |
|----------------------------------------------------------------------------------------------------|------------------------------------------------|
|                                                                                                    |                                                |
| Assuell Démarches Kerr CATEODEAIT Déslaration DA au forfait Salair une nauvelle déslaration        |                                                |
| Accueir / Demarches hers / CATPORPAIT / Declaration DA au Ionair / Saisin une nouvelle declaration |                                                |
| SARL CAT FORFAIT (9015215)                                                                         |                                                |
| Associés Déclarations Récapitulatif                                                                |                                                |
|                                                                                                    |                                                |
| Déclaration BA au forfait concernant la période du 01/01/2020 au 31/12/2020                        |                                                |
| Détermination des associés présents au 31/12/2020                                                  |                                                |
|                                                                                                    |                                                |
| Deciarez ici les associes entre lesqueis le resultat est reparti.                                  |                                                |
| + Ajouter un associé                                                                               |                                                |
| Nom et Prénom ou raison sociale                                                                    | Nombre de parts en pleine propriété ou Actions |
|                                                                                                    | en usuiruit Vite Motel Super                   |
| Nombre total de parts                                                                              | voir wooir. Suppr.<br>0                        |
| Etape suivante Enregistrer le brouillon et y revenir                                               | plus tard                                      |

- Cliquer sur le bouton « Ajouter un associé » pour déclarer les associés entre lesquels le résultat est à répartir puis cliquez sur « Etape suivante ».
- Une liste déroulante est disponible pour sélectionner les associés de la société.
- Si vous souhaitez ajouter un autre associé non présent dans la liste, sélectionner l'option « Autre ».

Etape 2/3 : Déclarations.

• Déclaration BIC au forfait

| Accueil                                                                         |                                                                             | Démarches personnelles                           |                                                             | marches pour un tiers |
|---------------------------------------------------------------------------------|-----------------------------------------------------------------------------|--------------------------------------------------|-------------------------------------------------------------|-----------------------|
| ccueil 🔪 Démarches tiers                                                        | CAT FORFAIT Déclaration E                                                   | IIC au forfait 👌 Saisir une nouvelle déclaration |                                                             |                       |
| RL CAT FORF.                                                                    | AIT (9015215)                                                               |                                                  |                                                             |                       |
| ociés D                                                                         | éclarations Récapitu                                                        | latif                                            |                                                             |                       |
|                                                                                 |                                                                             |                                                  |                                                             |                       |
| claration BIC au fo<br>ments du bénéfice fo                                     | orfait concernant la péri<br>orfaitaire                                     | ode du 01/01/2021 au 31/12/2021                  | Activités de vente, de<br>fabrication, de<br>transformation | Activités de services |
| laration BIC au fo<br>nents du bénéfice fo<br>Chiffre d'                        | orfait concernant la péri<br>orfaitaire<br>affaires HT                      | ode du 01/01/2021 au 31/12/2021                  | Activités de vente, de<br>fabrication, de<br>transformation | Activités de services |
| claration BIC au fo<br>ments du bénéfice fo<br>Chiffre d'<br>Achats             | orfait concernant la péri<br>orfaitaire<br>affaires HT                      | ode du 01/01/2021 au 31/12/2021                  | Activités de vente, de<br>fabrication, de<br>transformation | Activités de services |
| claration BIC au fo<br>ments du bénéfice fo<br>Chiffre d'<br>Achats<br>Salaires | orfait concernant la péri<br>orfaitaire<br>affaires HT<br>et sous-traitance | ode du 01/01/2021 au 31/12/2021                  | Activités de vente, de<br>fabrication, de<br>transformátion | Activités de services |

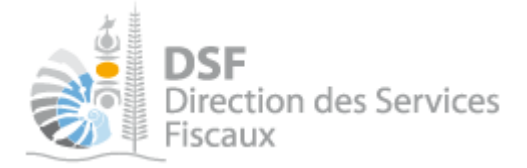

- Renseignez les champs « Chiffres d'affaires », « Achats » et « Salaires et sous-traitance » puis cliquez sur « Etape suivante ».
- Déclaration BNC au forfait

| Accueil                                                      | Démarches personnelles                  | Démarches pour un tiers               |
|--------------------------------------------------------------|-----------------------------------------|---------------------------------------|
|                                                              |                                         |                                       |
|                                                              |                                         |                                       |
| Accueil > Démarches tiers > CAT FORFAIT > Déclaration BNC au | forfait Saisir une nouvelle déclaration |                                       |
| SARL CAT FORFAIT (9015215)                                   |                                         |                                       |
| Associés Déclarations Récapitulatif                          |                                         |                                       |
|                                                              |                                         |                                       |
| Déclaration BNC au forfait concernant la période             | e du 01/01/2020 au 31/12/2020           |                                       |
| Eléments du bénéfice forfaitaire                             |                                         |                                       |
|                                                              |                                         |                                       |
| Recettes annuelles HT                                        |                                         |                                       |
| Etape précédente Etape su                                    | ivante Enregistre                       | r le brouillon et y revenir plus tard |
|                                                              |                                         |                                       |

- Renseignez le champ « Recettes annuelles HT » puis cliquez sur « Etape suivante ».
- Déclaration BA au forfait

| Accueil                                                 | Démarches personnelles                          | Démarches pour un tiers                  |
|---------------------------------------------------------|-------------------------------------------------|------------------------------------------|
|                                                         |                                                 |                                          |
| Accueil ) Démarches tiers ) CAT FORFAIT ) Déclaration E | 3A au forfait 💚 Saisir une nouvelle déclaration |                                          |
| SARL CAT FORFAIT (9015215)                              |                                                 |                                          |
| Associés Déclarations Récapitu                          | latif                                           |                                          |
| Déclaration BA au forfait concernant la périe           | ode du 01/01/2021 au 31/12/2021                 |                                          |
| Eléments du bénéfice forfaitaire                        |                                                 |                                          |
| Chiffre d'affaires agricole HT imposable                |                                                 |                                          |
| Chiffre d'affaires agricole HT exonéré (baux ruraux)    |                                                 |                                          |
| Etape précédente                                        | Etape suivante Enregis                          | trer le brouillon et y revenir plus tard |
|                                                         |                                                 |                                          |

• Renseignez les champs «Chiffres d'affaires agricole HT imposable » et/ou «Chiffres d'affaires agricole HT exonéré (baux ruraux) » puis cliquez sur « Etape suivante ».

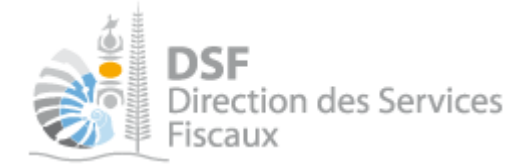

### Etape 3/3 : Récapitulatif.

- Aucune saisie n'est attendue à cette étape.
- Vérifiez les informations déclarées puis cliquez sur « Transmettre » pour transmettre la déclaration.

• Si vous identifiez une erreur, vous pouvez revenir aux étapes précédentes en cliquant sur « Etape précédente » pour les corriger.

- Il vous est possible de renseigner un message à destination de l'administration en bas de page.
- Vous pouvez joindre une annexe en cliquant sur « joindre un fichier ».

### Note :

- A chaque étape, la déclaration peut être enregistrée en brouillon pour une transmission plus tard (Cf Gestion des brouillons pour une saisie ultérieure.).

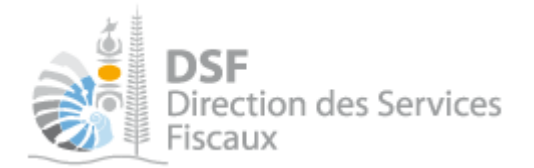

### • Déclaration BIC au forfait

| Accueil                              | Déma                                | rches personnelles                 | Démarches pour un tiers |
|--------------------------------------|-------------------------------------|------------------------------------|-------------------------|
| Accueil Démarches tiers ALL OCFIS (C | LDDWKIXSA) Déclaration BIC au forfa | it Saisir une nouvelle déclaration |                         |
| SARL ALL OCFIS (CLDDW                | KIXSA) (0100891)                    |                                    |                         |

#### Déclaration BIC au forfait concernant la période du 01/01/2021 au 31/12/2021

#### Répartition du résultat

Vous trouverez ci-dessous un récapitulatif du résultat ainsi que le calcul de la répartition entre les associés.

#### Récapitulatif

|                            | Activités de vente,<br>de fabrication, de<br>transformation | Activités de<br>services |
|----------------------------|-------------------------------------------------------------|--------------------------|
| Chiffre d'affaires HT      | 2 000 000                                                   | 2 000 000                |
| Achats                     | 500 000                                                     | 500 000                  |
| Salaires et sous-traitance | 1 500 000                                                   | 1 500 000                |

#### Répartition du résultat entre les associés

| Nom et prénom ou raison<br>sociale | Nombre de parts | Quote-part du CA<br>HT<br>(vente,<br>fabrication,<br>transformation) | Quote-part des<br>achats<br>(vente,<br>fabrication,<br>transformation) | Quote-part des<br>salaires et sous-<br>traitance<br>(vente,<br>fabrication,<br>transformation) | Quote-part du CA<br>HT<br>(services) | Quote-part des<br>achats<br>(services) | Quote-part des<br>salaires et sous-<br>traitance<br>(services) |
|------------------------------------|-----------------|----------------------------------------------------------------------|------------------------------------------------------------------------|------------------------------------------------------------------------------------------------|--------------------------------------|----------------------------------------|----------------------------------------------------------------|
| prenom1 nom1                       | 50              | 1 000 000                                                            | 250 000                                                                | 750 000                                                                                        | 1 000 000                            | 250 000                                | 750 000                                                        |
| prenom2 nom2                       | 50              | 1 000 000                                                            | 250 000                                                                | 750 000                                                                                        | 1 000 000                            | 250 000                                | 750 000                                                        |

Souhaitez-vous joindre des annexes à votre déclaration ?

#### Joindre un fichier

Taille maximale : 5 I,Io :

Si vous avez un commentaire sur votre déclaration ou un message à faire parvenir à l'administration, merci de le saisir dans le cadre ci-dessous

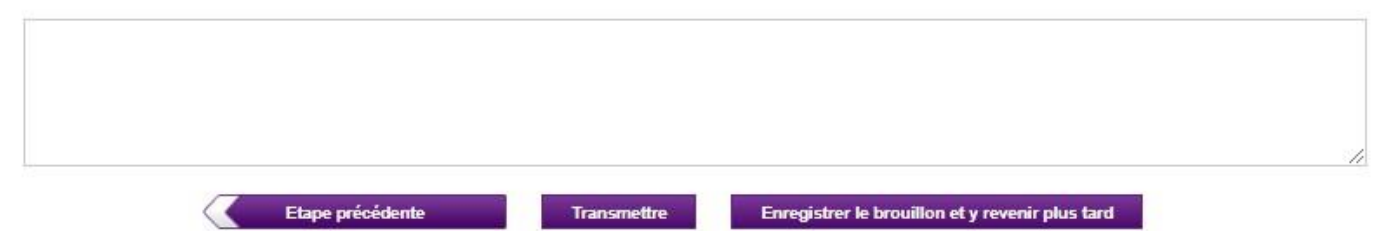

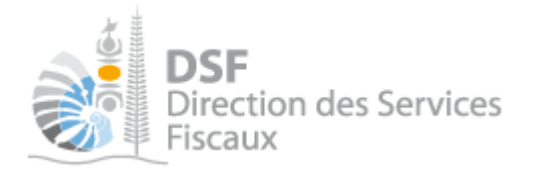

### • Déclaration BNC au forfait

| Accueil                                                                  | Démarches personnelles                               | Démarches pour un tiers |
|--------------------------------------------------------------------------|------------------------------------------------------|-------------------------|
| Acoueil Démarches tiers ALL OCFIS (CLDDWKIXSA) Décla                     | ration BNC au forfait Saisir une nouvelle déclaratio | m                       |
| Associés Déclarations Récapitulatif                                      |                                                      |                         |
| Déclaration BNC au forfait concernant la période                         | du 01/01/2021 au 31/12/2021                          |                         |
| Répartition du résultat                                                  |                                                      |                         |
| Vous trouverez ci-dessous un récapitulatif du résultat ainsi que le cale | cul de la répartition entre les associés.            |                         |

#### Récapitulatif

| Récapitulatif des éléme | nts d'imposition |
|-------------------------|------------------|
| Recettes annuelles HT   | 2 000 000        |

#### Répartition du résultat entre les associés

|              | Nom et prénom ou raison sociale Nombre de parts | Quote-part des<br>recettes<br>annuelles HT |
|--------------|-------------------------------------------------|--------------------------------------------|
| prenom1 nom1 | 50                                              | 1 000 000                                  |
| prenom2 nom2 | 50                                              | 1 000 000                                  |

Souhaitez-vous joindre des annexes à votre déclaration ?

Joindre un fichier

Taille maximale : 5 Mo

Si vous avez un commentaire sur votre déclaration ou un message à faire parvenir à l'administration, merci de le saisir dans le cadre ci-dessous

Etape précédente

Transmettre

Enregistrer le brouillon et y revenir plus tard

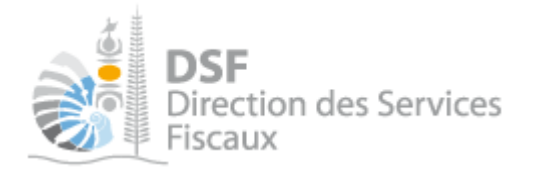

### • Déclaration BA au forfait

| Accueil      |                        |              | Bémarc                    | hes personnelles                | Démarches pour un tiers |
|--------------|------------------------|--------------|---------------------------|---------------------------------|-------------------------|
| Accueil Démi | arches tiers ALL OCFIS | (CLDDWKIXSA) | Déclaration BA au forfait | Salsir une nouvelle déclaration |                         |
| SARL ALL     |                        | VKIXSA) (    | 0100891)                  |                                 |                         |

### Déclaration BA au forfait concernant la période du 01/01/2021 au 31/12/2021

#### Répartition du résultat

Vous trouverez ci-dessous un récapitulatif du résultat ainsi que le calcul de la répartition entre les associés.

#### Récapitulatif

| Récapitulatif des éléments d'imposition              |           |
|------------------------------------------------------|-----------|
| Chiffre d'affaires agricole HT imposable             | 2 000 000 |
| Chiffre d'affaires agricole HT exonéré (baux ruraux) | 1 000 000 |

#### Répartition du résultat entre les associés

|              | Nom et prénom ou raison sociale | Nombre de parts | Quote-part CA<br>HT imposable | Quote-part CA<br>HT exonéré |
|--------------|---------------------------------|-----------------|-------------------------------|-----------------------------|
| prenom1 nom1 |                                 | 50              | 1 000 000                     | 500 000                     |
| prenom2 nom2 |                                 | 50              | 1 000 000                     | 500 000                     |

Souhaitez-vous joindre des annexes à votre déclaration ?

Joindre un fichier

Taille maximale : 5 Mo

Si vous avez un commentaire sur votre déclaration ou un message à faire parvenir à l'administration, merci de le saisir dans le cadre ci-dessous

Etape précédente

Transmettre

Enregistrer le brouillon et y revenir plus tard

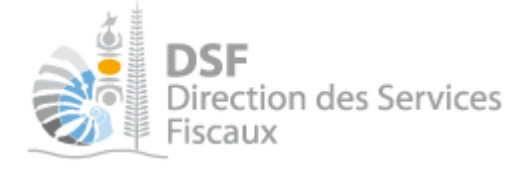

### 5. Transmettre la déclaration

Dans le cas d'une déclaration BIC, BNC ou BA au forfait, à l'étape  $3/3 \ll$  Récapitulatif », cliquez sur le bouton « Transmettre » pour transmettre la déclaration.

| Répartition du résultat entre les associés                                                                              |                        |                               |                             |
|----------------------------------------------------------------------------------------------------|------------------------|-------------------------------|-----------------------------|
| Nom et prénom ou raison sociale                                                                                         | Nombre de parts        | Quote-part CA<br>HT imposable | Quote-part CA<br>HT exonéré |
|                                                                                                    |                        |                               |                             |
| Souhaitez-vous joindre des annexes à votre déclaration ?                                                                |                        |                               |                             |
| Document (*.pdf) Joindre un fichier                                                                                     |                        |                               |                             |
| Taille maximale : 5 Mo                                                                                                  |                        |                               |                             |
| Si vous avez un commentaire sur votre déclaration ou un message à faire parvenir à l'administration, merci de le saisir | dans le cadre ci-des   | SOUS                          |                             |
|                                                                                                    |                        |                               |                             |
|                                                                                                    |                        |                               |                             |
|                                                                                                    |                        |                               |                             |
|                                                                                                    |                        |                               |                             |
| Etape précédente Transmettre Enregistrer le brouillo                                                                    | on et y revenir plus t | ard                           |                             |

Le message de confirmation suivant est affiché :

| Accueil | Démarches personnelles Démarches pour un tiers                                                                                                    |
|---------|----------------------------------------------------------------------------------------------------|
|         | Accueil > Démarches tiers > CAT FORFAIT > Déclaration BA au forfait > Transmettre une déclaration                                                                                     |
|         | SARL CAT FORFAIT (9015215)                                                                                                    |
|         | Transmettre une déclaration                                                                                                    |
|         | Vous êtes sur le point de transmettre la déclaration BA au forfait concernant la période du 01/01/2020 au 31/12/2020.<br>Une fois transmis, ces documents ne seront plus modifiables. |
|         | Confirmez-vous cette opération ?                                                                                                    |
|         | Valider Annuler                                                                                                    |

Cliquez sur « Valider », l'accusé de réception affiché :

|                                                                                                    | Démarches personnelles                                                                                                    | Démarches pour                             | un tiers      |
|----------------------------------------------------------------------------------------------------|----------------------------------------------------------------------------------------------------|--------------------------------------------|---------------|
| Accueil Démarches tiers                                                                                                    | CAT FORFAIT Déclaration BA au forfait                                                                                                    | Transmettre une déclaration                |               |
| La déclaration a été transm                                                                                                    | nise avec succès.                                                                                                    |                                            |               |
| Accusé de réception 97085299<br>Objet : Déclaration BA au forfail<br>Déclaration créée le 08/12/2022<br>Déclaration modifiée le 08/12/2022 | 97398<br>I pour la période du 01/01/2021 au 31/12<br>2 par M 1001625FKDZQH Mekfipmubkfy<br>022 par M 1001625FKDZQH Mekfipmub<br>022 par M 1001625FKDZQH Mekfipmub | //2021 (n°406585114490)<br>,<br>kfy<br>kfy | ▶ Télécharger |

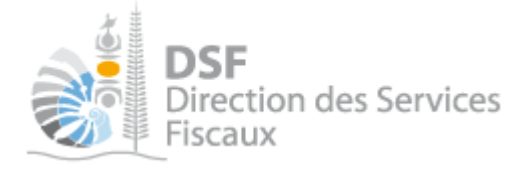

### Note :

- il est conseillé d'enregistrer cet accusé de réception et de l'archiver.

La déclaration est maintenant définitivement transmise et consultable dans la rubrique « Consulter > Documents » :

| Accueil                                                                                                    |                                                                       | Démarches p                                     | personnelles                        | 88           | émarches pour un tiers                 |                        |
|----------------------------------------------------------------------------------------------------|-----------------------------------------------------------------------|-------------------------------------------------|-------------------------------------|--------------|----------------------------------------|------------------------|
| Déclarer<br>Déclaration BA au forfait<br>Déclaration BIC au forfait (1)<br>Déclaration BNC au forfait (1)<br>Déclaration TCI/TAT3S (1)<br>Déclaration TGC<br>Déclaration TSPJ | Accueil Démarches<br>SARL CAT FOU<br>Filtres<br>Impôts<br>Description | tiers CAT FORFAIT De<br>RFAIT (9015215)<br>Tous | Exercice                            | 2021<br>Tous | ~                                      | Rechercher             |
| Consulter                                                                                                    | Liste des docume<br>Vu Impôt Ex                                       | ents<br>xercice De                              | scription                           | Date         | Auteur                                 | Action<br>Volr Annexes |
| Documents<br>Paiements<br>Synthèse des impositions                                                                                                    | IR :<br>Affichage de 1 à 1 sur 1                                      | 2021 Déclaration BA au                          | Déclaration BA au régime du forfait |              | M 1001625FKDZQH M<br>Nombre d'éléments | apar page 50 🗸         |
|                                                                                                    |                                                                       |                                                 | Une seule page trouvée              |              |                                        |                        |

# Rectifier une déclaration après transmission

Si vous avez déjà transmis une déclaration et que vous souhaitez y apporter des modifications, il vous est possible de la corriger et de la transmettre. Les modifications seront possibles dans **les 60 jours** suivant la date limite de dépôt.

Dans le cas d'une rectification d'une déclaration après transmission, il est possible :

- soit de compléter la déclaration déjà transmise ;
- soit de créer une nouvelle déclaration qui remplacera la précédente.

Le choix se fait au moment de la sélection de la période via la boîte de dialogue suivante :

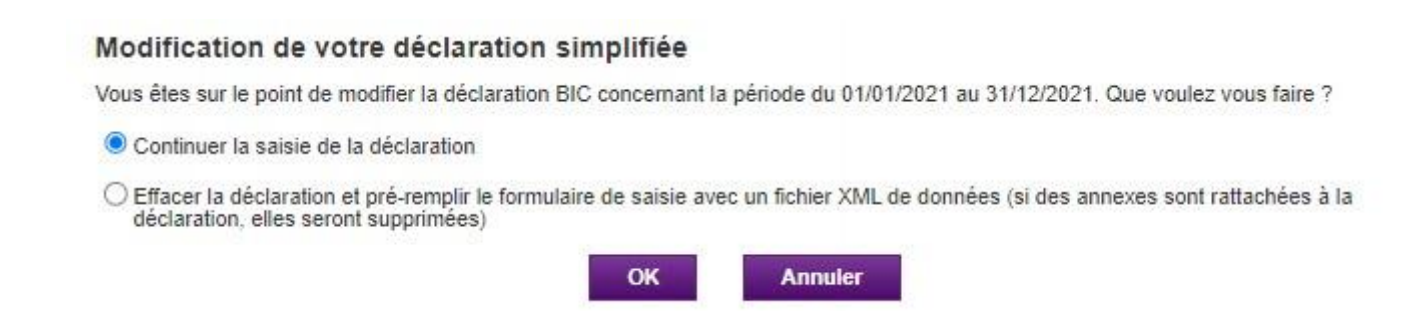

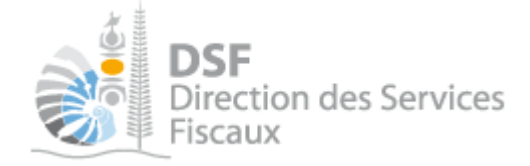

### Gestion des brouillons pour une saisie ultérieure

La modification d'une déclaration est disponible tant que la déclaration est en brouillon.

Dès que les modifications sur le brouillon sont terminées, il faut alors transmettre la déclaration.

Tant que cette déclaration en brouillon n'est pas transmise, l'administration considérera que vous êtes défaillant pour votre obligation déclarative.

Notes :

- le brouillon n'est visible qu'aux personnes disposant d'une délégation du service « Déclarations catégorielles » pour ce tiers. L'administration ne peut pas accéder à cette déclaration et n'est pas informée qu'une déclaration en brouillon a été remplie.

- lorsqu'un brouillon n'a pas été transmis, une notification pour non dépôt sera envoyée par email 15 jours avant la date limite de dépôt puis tous les 15 jours.

1. Afficher la liste des brouillons

• Dans le menu de gauche, cliquer sur « Déclaration des SCI (x) », X étant le nombre de brouillons créés

La déclaration en brouillon est affichée avec un rappel de l'exercice concerné, la date d'enregistrement du brouillon ainsi que l'auteur du brouillon :

| Accueil                                                                                                    | Dém                                                                                                    | arches personnell | es         | Démarches pour u       | ın tiers             |    |                      |  |  |  |  |
|----------------------------------------------------------------------------------------------------|----------------------------------------------------------------------------------------------------|-------------------|------------|------------------------|----------------------|----|----------------------|--|--|--|--|
| Déclarer<br>Déclaration BA au forfait<br>Déclaration BIC au forfait (1)<br>Déclaration BIC au forfait (1)<br>Déclaration TCI/TAT3S (1)<br>Déclaration TGC<br>Déclaration TSPJ | Accueil       Démarches tiers       CAT FORFAIT       Déclaration BNC au forfait       Liste des déclarations BNC au forfait en brouillon         SARL CAT FORFAIT (9015215)         Liste des déclarations BNC au forfait en brouillon         Pour transmettre une déclaration lorsqu'elle est complète, il faut cliquer sur l'icône "Trans."         Les déclarations déjà transmises sont consultables en cliquant sur "Consulter > Documents" dans la barre de gauche. |                   |            |                        |                      |    |                      |  |  |  |  |
|                                                                                                    | Description                                                                                                    | Exercice          | Date       | Auteur                 | Actic<br>Volr Modif. |    | ONS<br>Suppr. Trans. |  |  |  |  |
|                                                                                                    | BNC au forfait du 01/01/2021 au 31/12/2021                                                                                                    | 2021              | 08/12/2022 | M 1001625FKDZQH Mekflp |                      | 20 | 3 👒                  |  |  |  |  |
| Consulter                                                                                                    | + Saisir une nouvelle déclaration                                                                                                    |                   |            |                        |                      |    |                      |  |  |  |  |

Au survol de la ligne du tableau, une info-bulle affiche en bas à droite de la page le nom de l'auteur de la déclaration avec la date et l'heure de création, ainsi que l'auteur de la dernière modification avec la date et l'heure de dernière modification :

Créé par : M X Jean, le 13/01/2014 07:08 Modifié par : M X Jean, le 13/01/2014 07:11

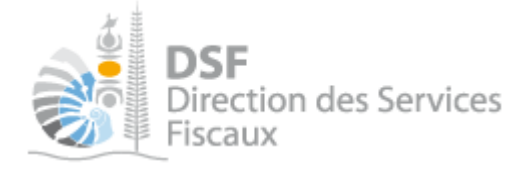

. Voir une déclaration en brouillon

A partir de la liste des déclarations en brouillon, il est possible de voir la déclaration au format PDF.

• Pour cela, cliquer sur le pictogramme « Voir » 🤜

La déclaration en brouillon est affichée au format pdf. Vous pouvez alors la sauvegarder pour la conserver ou l'imprimer.

3. Modifier une déclaration en brouillon

A partir de la liste des déclarations en brouillon, il est possible de modifier la déclaration en brouillon.

• Cliquer sur le pictogramme « Modifier »

Note :

- la prise en compte de ces modifications ne sera effective qu'une fois que vous aurez enregistré vos modifications sur les différentes étapes de la déclaration.

*4.* Supprimer une déclaration en brouillon

A partir de la liste des déclarations en brouillon, il est possible de supprimer la déclaration en brouillon.

Cliquer sur le pictogramme « Supprimer » <sup>1</sup>

Une demande de confirmation est affichée.

• Cliquer sur le bouton « Supprimer » en bas de page.

5. Transmettre une déclaration en brouillon

A partir de la liste des déclarations en brouillon, il est possible de transmettre la déclaration en brouillon.
Cliquer sur le pictogramme « Transmettre » <sup>□</sup>

Une demande de confirmation est affichée.

> Cliquer sur le bouton « Transmettre » en bas de page.

6. Notification par mail quand la déclaration est en brouillon

Un email est envoyé aux utilisateurs ayant accès au service « Déclarations catégorielles » quand une déclaration est en brouillon et qu'elle n'a pas été transmise.

Lorsqu'un brouillon n'a pas été transmis, une notification par email pour non dépôt sera envoyée 15 jours avant la date limite de dépôt puis tous les 15 jours.

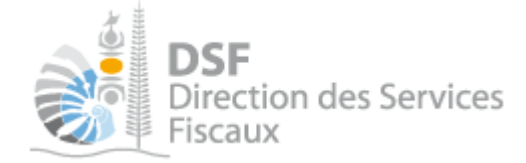

### Autres notices

Il existe plusieurs notices pour vous guider comme par exemple :

- Créer mon compte personnel
- S'abonner au téléservice « Vos démarches fiscales en ligne »
- Activer les démarches fiscales en ligne pour votre société
- Gérer mon compte personnel
- Effectuer une démarche fiscale en ligne pour un tiers
- Déléguer des services

Toutes ces notices sont disponibles sur la page d'accueil de <u>https://www.impots.nc</u> dans la rubrique « Notices » (menu bleu à gauche).